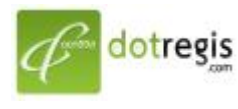

1056 Sutthisan Road., Din Daeng District Bangkok 10400 Thailand HotLine. +(66) 086-777-6693 Email: support@dotregis.com website: http://www.dotregis.com

Manual

# คู่มือการใช้งาน

วิธีย้ายข้อมูลจาก Appserv สู่ Server จริง

## 1.พิมพ์ <u>http://localhost</u>

### 2.เข้า phpMyAdmin Database Manager

กรอก user และ pass ที่กำหนดลงไป

| The AppServ Open Project - 2.5.10 for Windows                                                                                                    |  |  |  |  |
|----------------------------------------------------------------------------------------------------|--|--|--|--|
| phpMyAdmin Database Manager Version 2.10.3<br>PHP Information Version 5.2.6                                                                                                    |  |  |  |  |
| About AppServ Version 2.5.10 for Windows<br>AppServ is a merging open source software installer package for Windows includes :                                                                     |  |  |  |  |
| <ul> <li>Apache Web Server Version 2.2.8</li> <li>PHP Script Language Version 5.2.6</li> <li>MySQL Database Version 5.0.51b</li> <li>phpMyAdmin Database Manager Version 2.10.3</li> </ul>         |  |  |  |  |
| <ul> <li>ChangeLog</li> <li>README</li> <li>AUTHORS</li> <li>COPYING</li> <li>Official Site : http://www.AppServNetwork.com</li> <li>Hosting support by : http://www.AppServHosting.com</li> </ul> |  |  |  |  |
| ★ Easy way to build Webserver, Database Server with AppServ :-)                                                                                                    |  |  |  |  |

3. เลือกฐานข้อมูลที่ต้องการใช้กับโฮสติ้ง

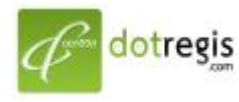

#### ดอทรีจิส ดอท คอม DotRegis.com

1056 Sutthisan Road., Din Daeng District Bangkok 10400 Thailand HotLine. +(66) 086-777-6693 Email: support@dotregis.com

Manual website: http://www.dotregis.com

|                    | localhost                                                                                                    |
|--------------------|----------------------------------------------------------------------------------------------------|
| phpMyAdmin         | 🖼 รุ่นของเซิร์ฟเวอร์: 5.0.51b-community-nt-log<br>▶ Protocol version: 10                                                                                                    |
|                    | 🖼 เซิร์ฟเวอร์: localhost via TCP/IP                                                                                                    |
| สานข้อมล           | ุษ ผู้ใช้: root@localhost                                                                                                    |
| (ฐานข้อมูล) 💌      | 11 ชุดตัวอักษร (charset) ของ MySQL: <b>UTF-8 Unicode</b><br>(utf8)                                                                                                    |
| โปรดเลือกฐานข้อมูล | <ul> <li>Image: MySQL connection collation:</li> <li>utf8_unicode_ci</li> <li>Image: Image: Im</li></ul> |
|                    | 🔁 สร้างฐานข้อมูลใหม่ @                                                                                                    |
|                    | การเรียงลำดับ 💌 สร้าง                                                                                                    |
|                    | 🛡 แสดงสถานะของ MySQL                                                                                                    |
|                    | 🗒 แสดงตัวแปรระบบของ MySQL @                                                                                                    |
|                    | 🏶 โพรเซส @                                                                                                    |
|                    | 🔢 ชุดตัวอักษร และการเรียงลำดับ                                                                                                    |
|                    | Storage Engines                                                                                                    |
|                    | Reload privileges @                                                                                                    |
|                    | 🕮 สิทธิ                                                                                                    |
|                    | 🕮 ฐานข้อมูล                                                                                                    |
|                    | 🛍 สงออก                                                                                                    |
|                    | limport                                                                                                    |

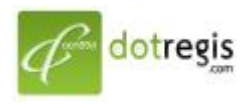

#### ดอทรีจิส ดอท คอม DotRegis.com

1056 Sutthisan Road., Din Daeng District Bangkok 10400 Thailand HotLine. +(66) 086-777-6693 Email: support@dotregis.com

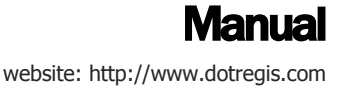

| (ฐานข้อมูล) |      | • |
|-------------|------|---|
| (ฐานข้อมล)  |      | * |
| 122         |      |   |
| adr         |      |   |
| asi         |      |   |
| au          |      |   |
| bill        |      |   |
| blo         |      |   |
| blo         |      |   |
| boa         |      | Ξ |
| CCC         |      |   |
| cdc         |      |   |
| cty         |      |   |
| cui         |      |   |
| dat         |      |   |
| dor         |      |   |
| eye         |      |   |
| gur         |      |   |
| hea         |      |   |
| hot         |      |   |
| hos         |      |   |
| lidn        |      |   |
| lidn        |      |   |
| ima         |      |   |
| ioa         |      |   |
| 100         |      |   |
| Jing        |      |   |
| Joo         |      |   |
| KOC         |      |   |
| KOT         |      |   |
| iao. (1)    | <br> | - |

4. เลือกเมนู "ส่งออก"

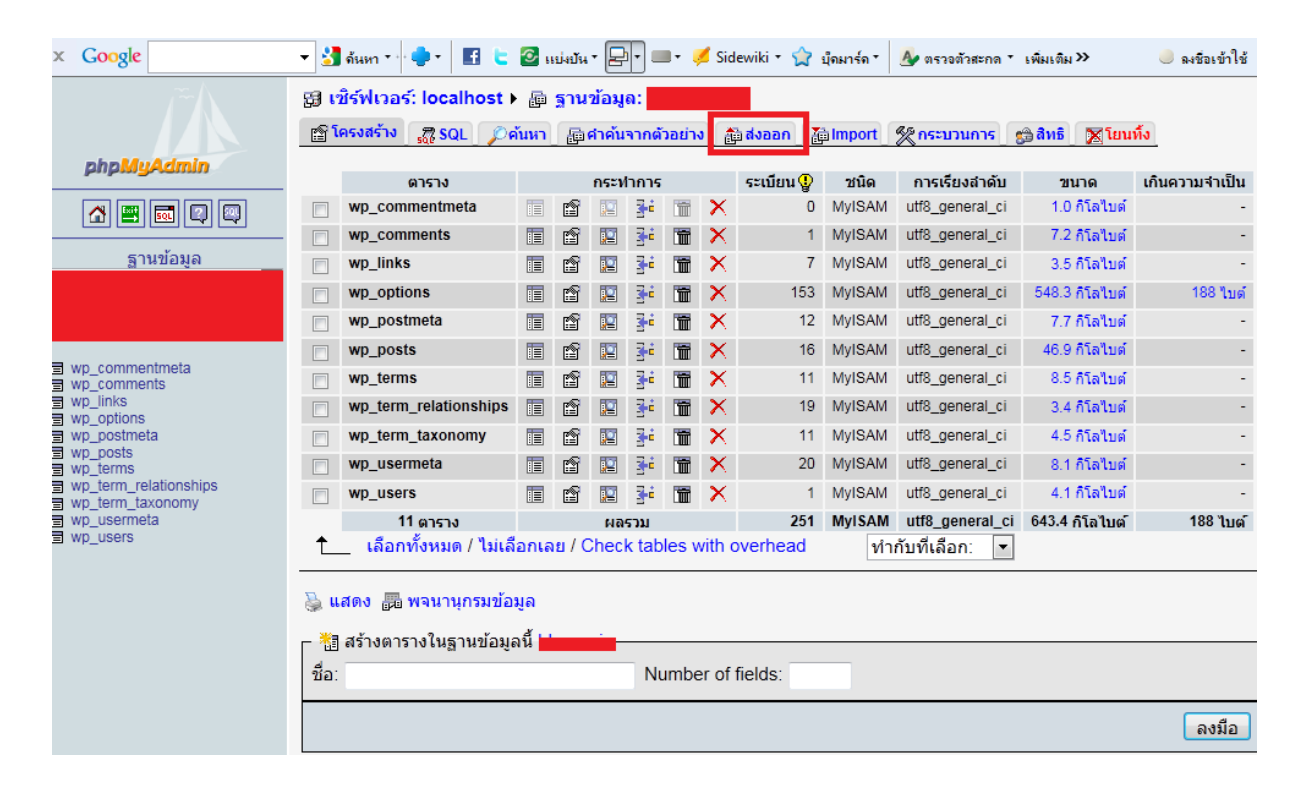

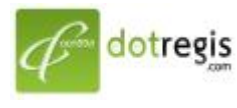

1056 Sutthisan Road., Din Daeng District Bangkok 10400 Thailand HotLine. +(66) 086-777-6693 Email: support@dotregis.com

5. เลือกส่งออก แล้ว > "เลือกทั้งหมด"

| ฏ โครงสร้าง 👯 SQL 🔎 ค้นหา ฏิติศาค้นจากตัวอย่าง ฏิติส่งออก ฏิlmport ஜีกระบวนการ ฏ สิทธิ ⊠โยนทั้ง<br>∽ดูโครงสร้างของฐานข้อมูล                                                                                                    |                                                                                                    |  |  |  |  |  |  |
|----------------------------------------------------------------------------------------------------|----------------------------------------------------------------------------------------------------|--|--|--|--|--|--|
| <ul> <li>ส่งออก</li> <li>wp_commentmeta<br/>wp_comments<br/>wp_links<br/>wp_options<br/>wp_postmeta<br/>wp_posts</li> <li>เลือกทั้งหมด / ไม่เลือกเลย</li> <li>มัยมูล CSV สำหรับไมโคร<br/>ชอฟต์เอ็กเซล</li> <li>Microsoft Excel 2000</li> <li>Microsoft Word 2000</li> </ul> | <ul> <li>ตัวเลือก SQL</li> <li>Add custom comment into header (\n splits lines)</li> <li>Enclose export in a transaction</li> <li>Disable foreign key checks</li> <li>SQL compatibility mode</li> <li>NONE</li> <li>Instation</li> <li>Instation</li> <li>Add DROP TABLE / DROP VIEW</li> <li>Add DROP TABLE / DROP VIEW</li> <li>Add IF NOT EXISTS</li> <li>เพิ่มค่า AUTO_INCREMENT</li> <li>Ita' backqoute' ให้กับชื่อดารางและฟิลด์</li> <li>Add CREATE PROCEDURE / FUNCTION</li> <li>Add into comments</li> </ul> |  |  |  |  |  |  |
| 🔘 LaTeX                                                                                                    | Creation/Update/Check dates                                                                                                    |  |  |  |  |  |  |

6. จากนั้นกด "ส่งมาเป็นไฟล์" > คลิก ลงมือ

| - 🔽 ส่งมาเป็นไฟล์                                   |              |       |
|-----------------------------------------------------|--------------|-------|
| รูปแบบของชื่อไฟล์ <sup>(1)</sup> : DB (             | 🗹 จำรูปแบบ ) |       |
| บ็บอัดข้อมูล: ⊚ ไม่มี ─ "ถูกบีบอัดอยู่ (zip)" ─ "gz | ipped"       |       |
|                                                     |              | ลงมือ |

จะได้ไฟล์ .sql เช่น database.sql ของเว็บจำลองนั้นๆ